# 12.2.5 Optional Lab: Install an Alternate Browser

## Introduction

Print and complete this lab.

In this lab, you will install the Mozilla Firefox Web Browser.

### **Recommended Equipment**

- A computer running Windows
  - Internet access

#### Step 1

Click Start > All Programs > Internet Explorer.

In the Address field, type www.mozilla.com.

Press Enter.

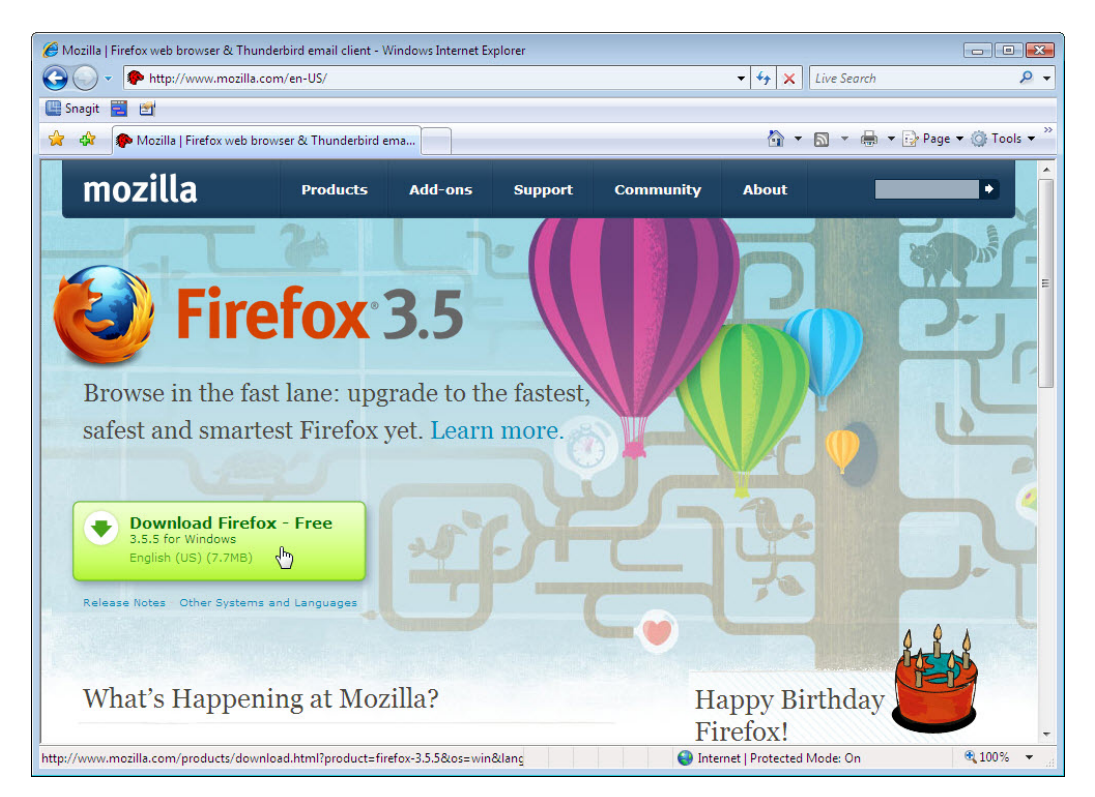

Click the **Download Firefox – Free** link.

### Step 2

The File Download – Security Warning window appears.

Click Run.

| File Dowr | nload - Security Warning                                                                                                    | x   |
|-----------|----------------------------------------------------------------------------------------------------|-----|
| Do you    | u want to run or save this file?                                                                                                    |     |
|           | Name: Firefox Setup 3.5.5.exe<br>Type: Application, 7.70MB<br>From: mozilla-mirror.3347.voxcdn.com<br>Run Save Cancel                                                          |     |
|           | While files from the Internet can be useful, this file type can potentially harm your computer. If you do not trust the source, do run or save this software. What's the risk? | not |

The Internet Explorer download window appears.

| 55% ofirefox%20Setup%203.5.5.exe from mozill 👝 🗉 📧     |                                                                  |  |  |  |  |
|--------------------------------------------------------|------------------------------------------------------------------|--|--|--|--|
|                                                        |                                                                  |  |  |  |  |
| irefox%20Setup                                         | %203.5.5.exe from mozilla-mirror.3347.voxcdn.com                 |  |  |  |  |
| Estimated time left:<br>Download to:<br>Transfer rate: | 5 sec (4.19MB of 7.70MB copied)<br>Temporary Folder<br>692KB/Sec |  |  |  |  |
| Close this dialog                                      | g box when download completes                                    |  |  |  |  |
|                                                        | Open Open Folder Cancel                                          |  |  |  |  |

The Internet Explorer - Security Warning window may appear.

Click Run > Continue.

| Internet Explorer - Security W                    | arning                                                                                                    |
|---------------------------------------------------|----------------------------------------------------------------------------------------------------|
| Do you want to run this se                        | oftware?                                                                                                    |
| Name: <u>Firefox</u><br>Publisher: <u>Mozilla</u> | %20Setup%203.5.5.exe<br>a Corporation                                                                                            |
| More options                                      | Run Don't Run                                                                                                    |
| While files from the your computer. Only          | Internet can be useful, this file type can potentially harm<br>y run software from publishers you trust. <u>What's the risk?</u> |

### Step 3

The Mozilla Firefox Setup window appears.

Click Next.

| 🔂 Mozilla Firefox Setup |                                                                                                    |
|-------------------------|----------------------------------------------------------------------------------------------------|
|                         | Welcome to the Mozilla Firefox<br>Setup Wizard                                                                                                    |
|                         | This wizard will guide you through the installation of Mozilla<br>Firefox.<br>It is recommended that you close all other applications<br>before starting Setup. This will make it possible to update<br>relevant system files without having to reboot your<br>computer.<br>Click Next to continue. |
|                         | Next > Cancel                                                                                                    |

The Setup Type window appears. The default is Standard.

Click Next.

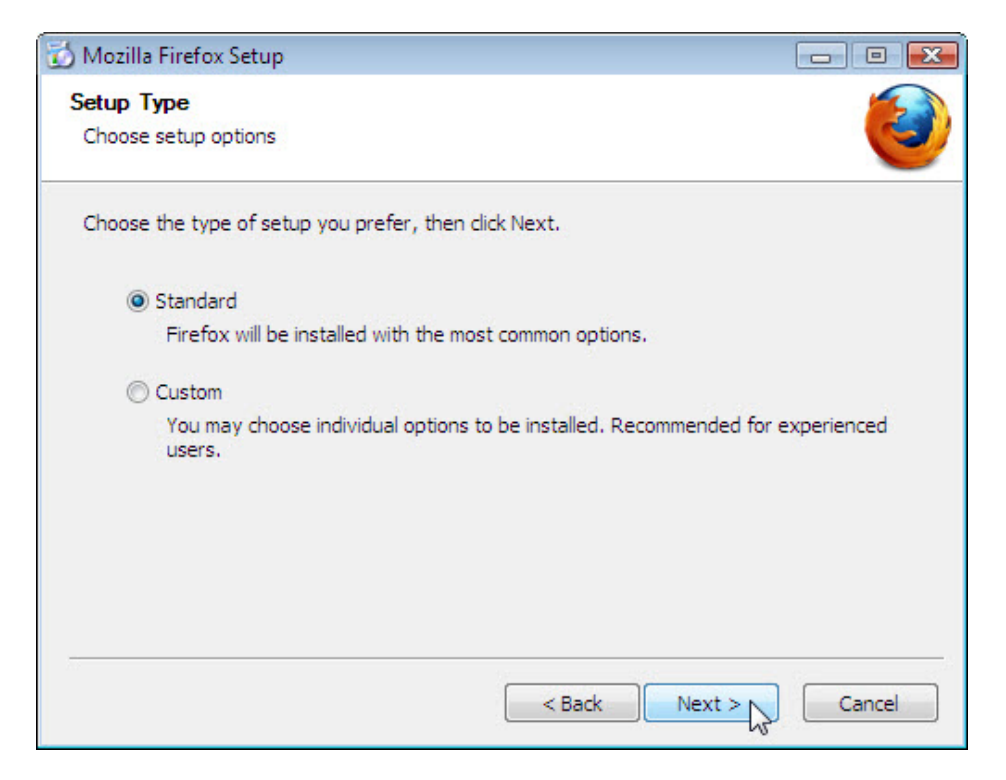

The Summary window appears.

Remove the check mark from Use Firefox as my default web browser, and then click Install.

| 🔂 Mozilla Firefox Setup                              |        |
|------------------------------------------------------|--------|
| Summary<br>Ready to start installing Firefox         | 0      |
| Firefox will be installed to the following location: |        |
| C:\Program Files\Mozilla Firefox                     |        |
| Use Firefox as my default web browser                |        |
| Click Install to continue.                           |        |
| < Back Install                                       | Cancel |

The **Installing** window appears.

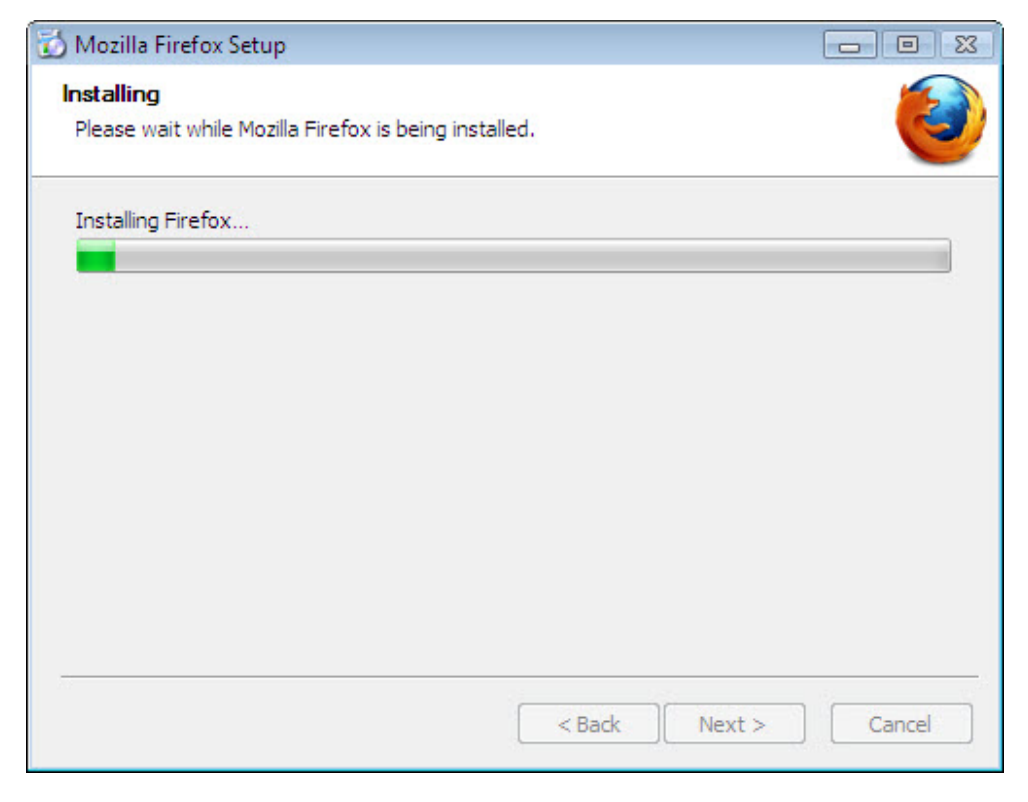

The **Completing the Mozilla Firefox Setup Wizard** window appears. The default is **Launch Mozilla Firefox now**.

Click Finish.

| 🔂 Mozilla Firefox Setup |                                                      |
|-------------------------|------------------------------------------------------|
|                         | Completing the Mozilla Firefox<br>Setup Wizard       |
|                         | Mozilla Firefox has been installed on your computer. |
|                         | Click Finish to close this wizard.                   |
|                         | ☑ Launch Firefox now                                 |
|                         |                                                      |
|                         |                                                      |
|                         |                                                      |
|                         |                                                      |
|                         | < Back Finish Cancel                                 |

#### Step 4

The Import Wizard window appears. The default is Microsoft Internet Explorer.

Click Next.

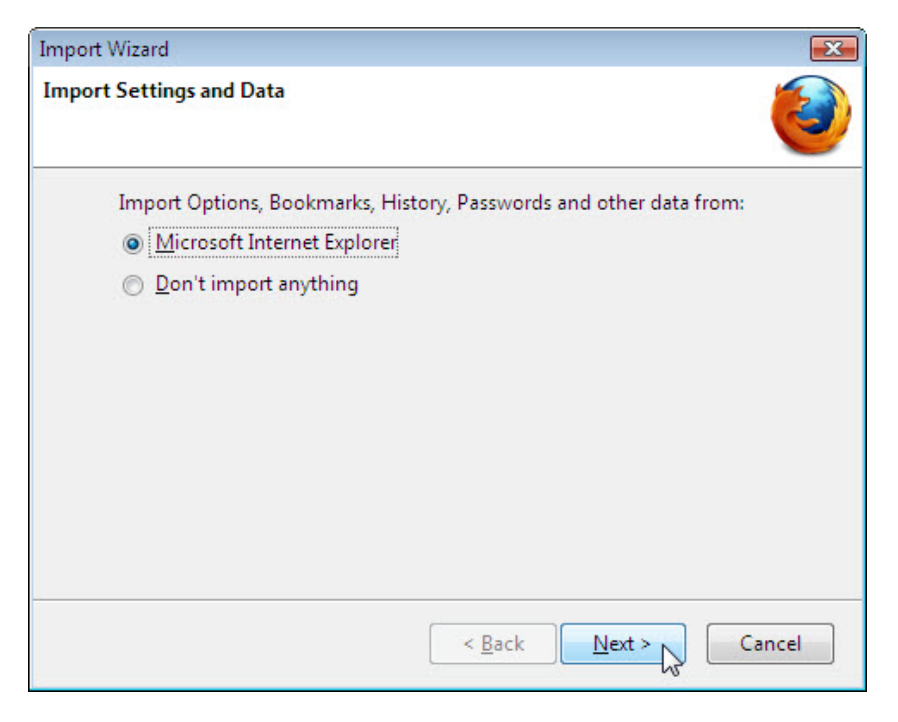

The Home Page Selection window appears. The default is Firefox Start, a fast home page with built-in search.

Click Next.

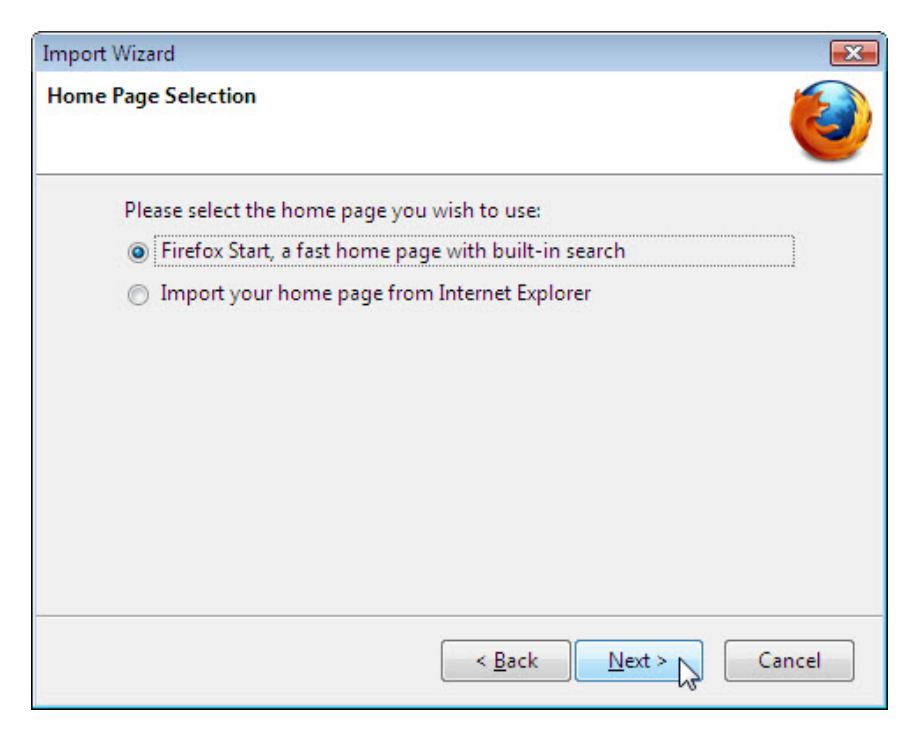

The Import Wizard window will appear.

| Import Wizard                                   | x     |
|-------------------------------------------------|-------|
| Import Complete                                 | ٢     |
| The following items were successfully imported: |       |
| Internet Options                                |       |
| Cookies                                         |       |
| Browsing History                                |       |
| Favorites                                       |       |
| < <u>B</u> ack Finish C                         | ancel |

Click Finish.

### Step 5

The **Default Browser** window appears. The default is **Always perform this check when starting Firefox.** 

Click No.

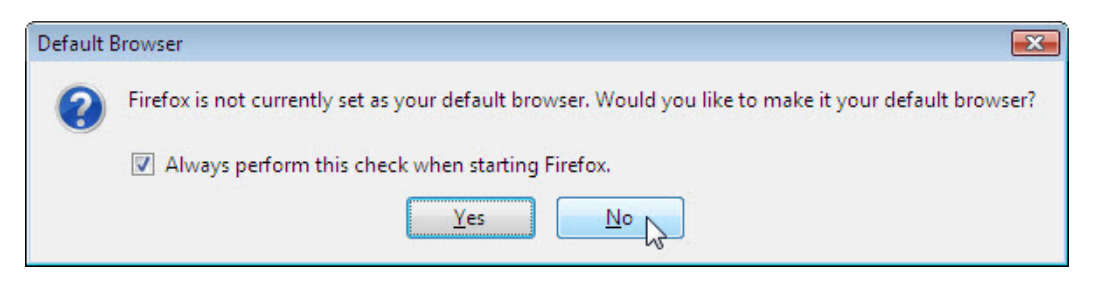

Click Tools > Options.

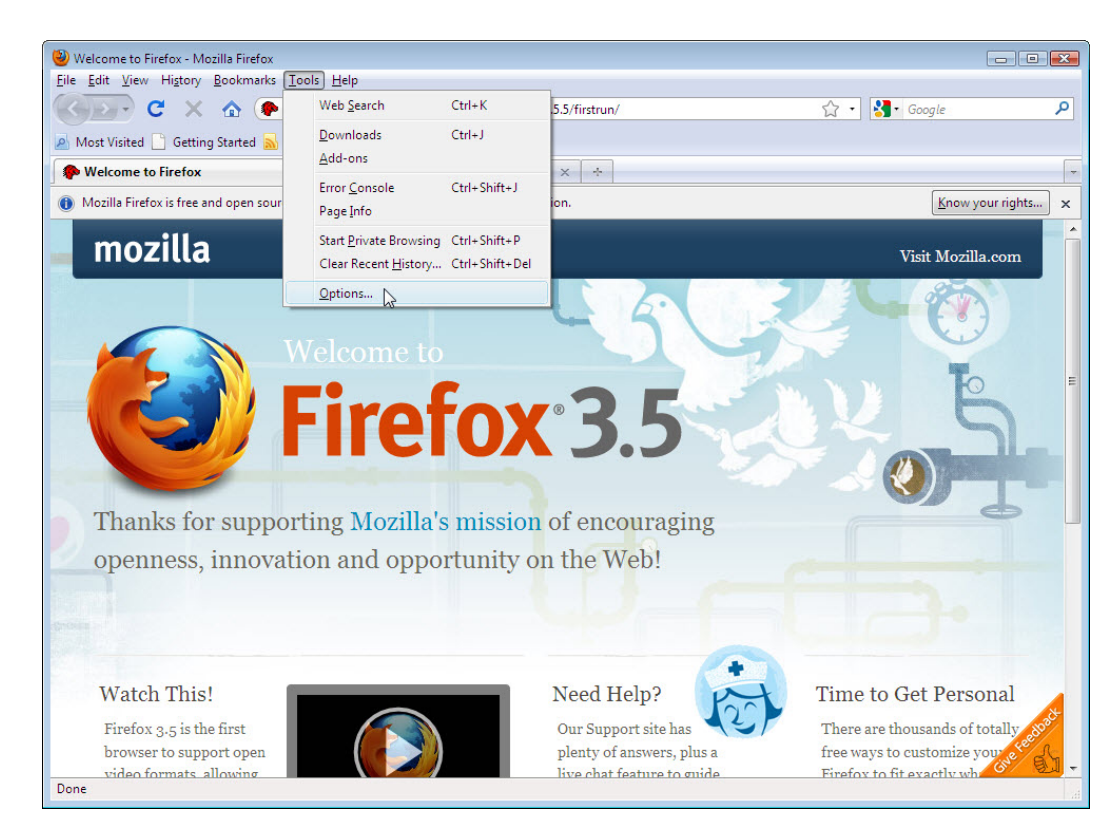

The Options window appears.

Click Browse in the Downloads area.

| Options                                                |                                     |              |                                 |               |              | -                 | 3  |
|--------------------------------------------------------|-------------------------------------|--------------|---------------------------------|---------------|--------------|-------------------|----|
|                                                        |                                     | 页            |                                 | 00            |              | ÷                 |    |
| Main                                                   | Tabs                                | Content      | Applications                    | Privacy       | Security     | Advanced          |    |
| Startup<br>When Fir<br><u>H</u> ome Pa                 | refox <u>s</u> tarts:<br>age: http: | Show my      | / home page<br>rt3.mozilla.com/ | /firefox?clie | nt=firefox-a | &rls=org.mozilla: |    |
|                                                        |                                     | Use          | Current Pages                   | Use Book      |              | estore to Default |    |
| Downloa<br>V Shov                                      | ids<br>v the <u>D</u> own           | loads windo  | ow when downlo                  | ading a file  |              |                   |    |
|                                                        | Close it <u>w</u> he                | n all downle | oads are finished               | 1             |              |                   |    |
| Save                                                   | files to                            | Downlo       | ads                             |               |              | Browse            |    |
| <u>A</u> lwa                                           | ys ask me                           | where to say | /e files                        |               |              |                   |    |
| Add-ons                                                |                                     |              |                                 |               |              |                   |    |
| Change options for your add-ons <u>M</u> anage Add-ons |                                     |              |                                 |               |              |                   |    |
|                                                        |                                     |              |                                 |               |              |                   |    |
|                                                        |                                     |              |                                 | ОК            | Cancel       | <u>H</u> elp      | ĺ, |

The Browse For Folder window appears.

Choose Documents, and then click OK.

| Options                           |                                 |                                        |                                           |         |          |          | 83                      |
|-----------------------------------|---------------------------------|----------------------------------------|-------------------------------------------|---------|----------|----------|-------------------------|
| Main                              | Tabo                            | (ontent                                | Applications                              | Privacy | Security | -        | k                       |
| Startup<br>When Fir               | efox s                          | Browse For Fo<br>Choose Dowr           | Ider<br>Noad Folder:                      | Tiwacy  | Jeeuny   |          |                         |
| <u>H</u> ome Pa                   | ige:                            | Johr                                   | n<br>ontacts                              |         |          | <b>^</b> | g.mozilla:<br>o Default |
| Download<br>Show                  | ds<br>/ the <u>[</u><br>lose it | De<br>De<br>Do<br>Do<br>Do<br>Do<br>Fa | esktop<br>ocuments<br>ownloads<br>vorites |         |          | E        |                         |
| ⊚ Sa <u>v</u> e<br>⊚ <u>A</u> lwa | files t<br>ys ask               | Folder:                                | nks<br>usic<br>ocuments                   |         |          | <b>*</b> | owse                    |
| Add-ons<br>Change o               | option                          | Make New I                             | Folder                                    | ок      | Cancel   |          | dd-ons                  |
|                                   |                                 |                                        |                                           | ОК      | Cancel   |          | <u>H</u> elp            |

The Browse For Folder window closes.

Click OK.

Note the Mozilla Firefox icon on your desktop.